### 《中药新药与临床药理》编辑部

#### 论文插图压缩指南

如果论文文件过大,不利于编辑和审稿专家下载审阅,或者需要长时间下载原稿,继而无法及时将稿件审回。所以为了您的稿件能够及时审稿,尽早刊用, 上传论文前务必检查文档大小,对于>2M 的论文必须进行压缩处理。一般论文 太大都是由文中的图片引起的,我们需要在保证阅读质量的前提下进行降低分辨 率的技术处理,以降低稿件大小。

降低图片分辨率的方法有非常多,如果您熟悉 photoshop 软件的话,那就非常简单了。下面介绍几种不需要借助图形处理软件就可以降低 word 文档中的图片分辨率的方法。

**第一种方法、**在 word 中直接压缩。Word 软件本身就具有压缩图片的功能。 右键点击任意一副图片,在弹出菜单中选择"设置图片格式",弹出"设置图片 格式框",选择"图片"选项卡,左下角有个"压缩"按钮,点击打开它。

| <b>e</b> ì ì | 论文:    | 二氢杨梅素          | 对小師          | 記局灶    | 性脑                 | 缺血ī        | 再灌注!        | 员伤的            | 保护作        | ≡用.d  | oc - N        | licros            | oft     | Word                                      | ł                   | _            | _                                                                                                    |        | _              | _                 |
|--------------|--------|----------------|--------------|--------|--------------------|------------|-------------|----------------|------------|-------|---------------|-------------------|---------|-------------------------------------------|---------------------|--------------|----------------------------------------------------------------------------------------------------|--------|----------------|-------------------|
| : 3          | て(牛(E) | 编辑( <u>E</u> ) | 视图           | l<br>M | 插入                 | <u>(I)</u> | 格式((        | ב (ב           | [具(I)      | 表格    | §( <u>A</u> ) | 窗口                | W       | 帮助                                        | 助(日)                | Ad           | lobe                                                                                                    | PDF(   | <u>3</u> )     | Acroba            |
| 10           | 6      | 🖬 🖪 (d         | 3 🗳          | 舟      | 阆                  | *          | Da (        | 2 🛷            | 19         | - (24 | -   🧕         | . 😡               |         |                                           |                     | Ø,           | Q.                                                                                                    | 100%   | -              | 0                 |
|              |        | . : :          | ?            | +      |                    |            | • (         | <b>«</b> {     | : K        | [#]   | ~             | •                 | *       | 0 (                                       |                     | +            | -                                                                                                    | ×      | ÷١             | ₽\$               |
| 显            | 示标记    | 的最终状态          | . <b>-</b> 2 | 显示(S)  | ) -   4            | 2          | 2 🕢         | - 🗞            | -          | ab/2  | -   🕑         |                   | Ŧ       |                                           |                     |              |                                                                                                    |        |                |                   |
| L            | 2      | ΑŸ             | 4            | 6      | 8                  | 10         | 12          | 14 1           | 6 18       | 20    | 22            | 24                | 26      | 28                                        | 30                  | 32           | 34                                                                                                    | 36     | 38             | <u>/4</u> 0       |
| -            |        | Ī              |              |        |                    |            |             |                |            |       |               |                   |         |                                           |                     |              |                                                                                                    |        |                |                   |
| -            | _      |                | 「同じ          | └暗荐    | 帯区さ                | 袖绍         | 示数          | '暈(            | 与模:        | 型组    | 比较.           | P                 | <0.0    | )5)                                       | . መ                 | 图            | 1 及                                                                                                    | 表1。    |                |                   |
| - ~          |        | 14/06/2        | -            |        |                    | °<br>Î     | -/ 0,       | · <b>王</b> `   | V 1/0      |       | -01X,         | -                 |         | - /                                       | - /0                |              | - /~                                                                                                    |        |                |                   |
| -            |        | 0              |              | 1      | 42                 | ٥.         | and a       | in the         |            | ſ     | E STA         | (Lett)            | A.      | No and                                    | Party and           | Er of        |                                                                                                    | R.A.   | and the second |                   |
| +            |        | SIL            | 0            | a.     | E.                 | 24         | R           |                | 1          |       |               |                   |         | and and a                                 |                     | 274          | が見                                                                                                    | C.S.S. | and the        | 2                 |
| - 9          |        | 5              |              | 500    | 2                  |            | 2           | Se il          | 125        |       |               |                   | FC-     |                                           | and the             |              | a.                                                                                                    |        | The second     | e .               |
| -            |        |                | C.           | 12 a   | L.                 | ð          | 剪切          | (I)            |            |       |               | A COLOR           | S.      |                                           |                     |              | CALCULAR DE LA CALCULAR DE LA CALCUL | 正常に    |                | 5                 |
|              |        | SA             | 8 6          |        | ¥ 2                |            | 复制<br>*LILL | ( <u>C</u> )   |            |       |               | and and           | -12     | 展的                                        |                     |              |                                                                                                    |        |                |                   |
| -            |        | · ·            | 305          | 100    | 1                  |            | 编编          |                | E)         |       |               | 14 m              | ALC: NO | A. C. C. C. C. C. C. C. C. C. C. C. C. C. |                     | No.          | The second                                                                                                    | 2      |                | 1934              |
| -            |        |                |              |        | The second         |            |             | · 图月           | ב∕<br>†″T∎ | 1年(1) |               | and the second    |         |                                           |                     |              | the state                                                                                                    | 5-5-5  | and and        |                   |
| 12           |        | 0              | 100          |        |                    |            | 组合          | (G)            |            |       |               |                   | 1999 P  | B I/                                      | Romo                | 1110         | 321                                                                                                    | Cer a  | 124            | له <mark>ق</mark> |
| -            |        |                |              |        |                    |            | 叠放          |                | <u>R)</u>  |       |               | •                 |         |                                           | 4# 7                | ulen.        |                                                                                                    |        |                |                   |
| -            |        |                |              |        |                    |            | 设直          | 自选图            | 那的黑        | 认效    | 果( <u>D</u> ) |                   | ł       | 3. I/F                                    | 【 侯 召               | ₽₩           | μ                                                                                                    |        |                |                   |
| -92          |        | ب.             |              |        |                    | 2          | 设置          | 图片格            | 武(I)       |       |               |                   | )       |                                           |                     |              |                                                                                                    |        |                |                   |
| -            |        | 0              |              |        | No. of Contraction | 2          | 超链          | 接( <u>H</u> ). |            |       |               |                   | Non the | 9                                         | State of the second | and a second | 12 A                                                                                                    | EX     | The second     | 3                 |
| #<br>-       |        |                |              |        | San S              | 5          | 100         |                | 7.600      |       | 2             | Starting Starting |         | top and                                   | Service .           |              | 28                                                                                                    |        | 13             | 122               |

| 编辑(E) 视图(V)  | 插入(1) 格式(0   | ) 工具(1)    | 表格(A)        | 窗口( <u>W</u> ) | 帮助( <u>H</u> ) 4 | Adobe PDF( | <u>B)</u> Acro | bat 注 | 释( <u>C</u> ) |
|--------------|--------------|------------|--------------|----------------|------------------|------------|----------------|-------|---------------|
| 1 🔒 🎒 💁 🕏    | * 🛍   🐰 🖻 🛱  | L 🛷   19 - | (° - 18      | , 🗊 🗆 I        | 3 💷 🎜            | 100%       | • 📀            | 印阅    | 读( <u>R</u> ) |
| ;;?!         | ··· ' " (    | « • C      | <b>(</b> # ~ | • * 0          |                  | + - ×      | ÷ № \$         | ¥     | § ‰           |
| 的最终状态 ▼ 显示(9 | 5) •   🎲 🤣 🤣 | • 🛞 •      | ª2 -   🗓     | 2 🔤 📮          |                  |            |                |       |               |
| 4 6          | 8 10 12 1    | 4 16 18    | 20 22        | 24 26          | 28 30 3          | 2 34 36    | 38 <b>4</b> 0  | 42    | 44 4          |
|              |              |            |              |                |                  | 57         |                |       |               |
| 增加皮层半暗       | ↓ 设置图片格式     |            | -            | -              |                  |            |                |       |               |
| ~            | 颜色与线条        | 大小         | 版式           | 图片 文之          | ●垣 网站            | i          |                |       |               |
|              | 栽剪           |            |              | 1 (77)         |                  |            | 1              |       |               |
| 2 00 GU      | 左U:          | 0 厘米       | <b>÷</b>     | EU:            | 0 厘米             | ÷          |                |       |               |
|              | 石(23):       | 0 厘米       | ÷            | 下圈:            | 0 厘米             | ÷          |                |       |               |
| 5.0 C        | 图像控制         |            |              | ·              |                  |            |                |       |               |
| DO SA P      | 颜色(C):       | 自动         |              | •              |                  |            |                |       |               |
| ·            | 亮度(H):       | •          |              | 4              | 50 %             | *          |                |       |               |
|              | 对比度(10):     | •          |              | - F            | 50 %             | *          | 1              |       |               |
| 0            |              |            |              |                |                  |            | 4              |       |               |
|              |              |            |              |                |                  |            |                | 4     |               |
| $\langle$    | 压缩 @)        |            |              |                | 重                | 新设置(S)     |                |       |               |
| له           |              |            |              |                | 确定               | 取消         |                |       |               |
|              |              | _          | _            | _              |                  |            | 100            |       |               |

在弹出的"压缩图片选项中"选择"应用于文档中的所有图片"、更改分辨率选择"web/ 屏幕"、最下面"压缩图片""删除图片的裁剪区"都打勾,然后确定,保存文档即可。

| 二氢杨梅素对小鼠局灶性脑缺                          | 知用灌注预伤的保护作              | 用 .doc - Micros    | oft Word                   |                      |                   |            |
|----------------------------------------|-------------------------|--------------------|----------------------------|----------------------|-------------------|------------|
| 编辑(E) 视图(V) 插入(                        | 1) 格式( <u>O</u> ) 工具(T) | 表格(A) 窗口(          | <u>N)</u> 帮助( <u>H</u> ) A | dobe PDF( <u>B</u> ) | Acrobat 注释(       | <u>C</u> ) |
| 🚽 👌 🛃 💁 🖏                              | 🔏 🗈 🖺 🏈 🔊 -             | (~ - 😒 😼           | II 🗟 III 🛷                 | 100% 👻               | 🕜 🛛 🎞 阅读(         | <u>R)</u>  |
| < :::? * ··· · ·                       | " <b>(</b> 《 { 〖        | <b>( #</b> ~•3     | × O @ 🗆 +                  | - × ÷ N              | № \$ ¥ §          | ‰ — k      |
| B的最终状态 ▼ 显示(S) ▼   🧐                   | 🔉 🎲 🎝 • 🗞 -   边         | 🗠 - 🕑 🚘            | -                          |                      |                   |            |
| 4 6 8                                  | 10 12 14 16 18          | 20 22 24           | 26 28 30 32                | 34 36 38             | <u>⊿</u> 40 42 44 | 46 48      |
| _                                      |                         |                    |                            |                      |                   |            |
|                                        | 图片格式                    |                    |                            | 23                   |                   |            |
| I ARREST AND I                         | <b>随色与线条 大小</b>         | 版式 图片              | 文本框 网站                     |                      |                   |            |
| #                                      | <b>划</b> 剪              |                    |                            |                      |                   |            |
| 8 40 GL                                | 左(L): 0厘米               | 🚖 上Œ               | ): 0 厘米                    | <b>÷</b>             | 2                 |            |
|                                        | 右(18): 0厘米              | 🗧 下 🖲              | ): 0 厘米                    | ÷ 5                  |                   |            |
| 8                                      | 图像控制 压缩图                | 片                  |                            |                      | ×                 |            |
| 302 - 2                                | 颜色(C): 自 应用:            | Ŧ                  |                            |                      |                   |            |
| ·                                      | 亮度(H): 🔹                | ◎ 选中的图片(S)         | 11.2753                    |                      |                   |            |
| 100                                    | 对比度 🗷 : 💽 💻             | ◎ 又相中的所有6<br>4.8.女 | 1 <u>5 W</u>               |                      |                   |            |
|                                        |                         | ブカテᆃ               |                            |                      |                   |            |
|                                        |                         | ◎打印(2)             | 分辨率:                       | 96 dpi               | ليه               |            |
|                                        | 压缩 (0)                  | ◎ 不更改 (20)         |                            |                      |                   |            |
| ــــــــــــــــــــــــــــــــــــــ | 选坝                      | ☑ 压缩器片(1)          |                            |                      |                   |            |
|                                        |                         | ☑ 删除图片的剪款          | 裁区域(E)                     |                      |                   |            |
| a the star                             |                         |                    | 确定                         | こ 取消                 |                   |            |
| ant pipe .                             | *6                      |                    |                            |                      |                   |            |

第二种方法、第一步:将文件打开。第二步:将文件另存为,"保存类型"选择"筛选过的网页"。这样,会生成一个 HTML 文件和一个文件夹,新生成的文件夹内是从原稿中提取出的所有图片。第三步:用新生成文件夹中的图片逐个将原稿中的图片替换。全部替换后,保存原稿。如果处理后,发现图片不清楚,达不到阅览的效果,可再个别处理。

第三种方法、本刊优先推荐的方法,成功率100%。

# 简称 "QQ 截图大法"。

第一步、必须打开 QQ 并登录任意账号即可。

第二步、在 word 中把需要处理的图片调整到在屏幕上完整清晰显示即可。例如下图:

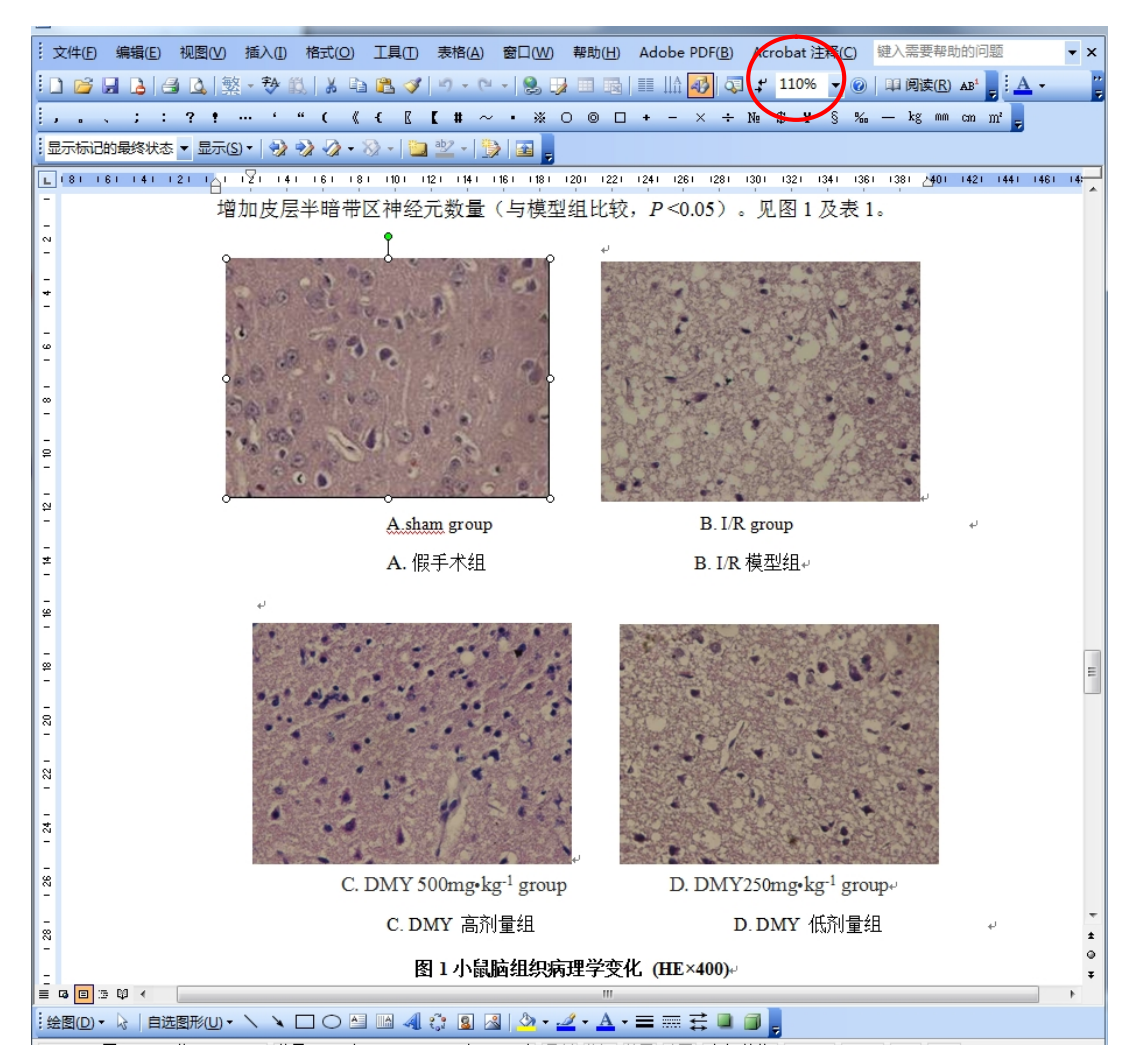

## 第三步、同时按住组合键"Ctrl+Alt+A",会进入一个截图界面:

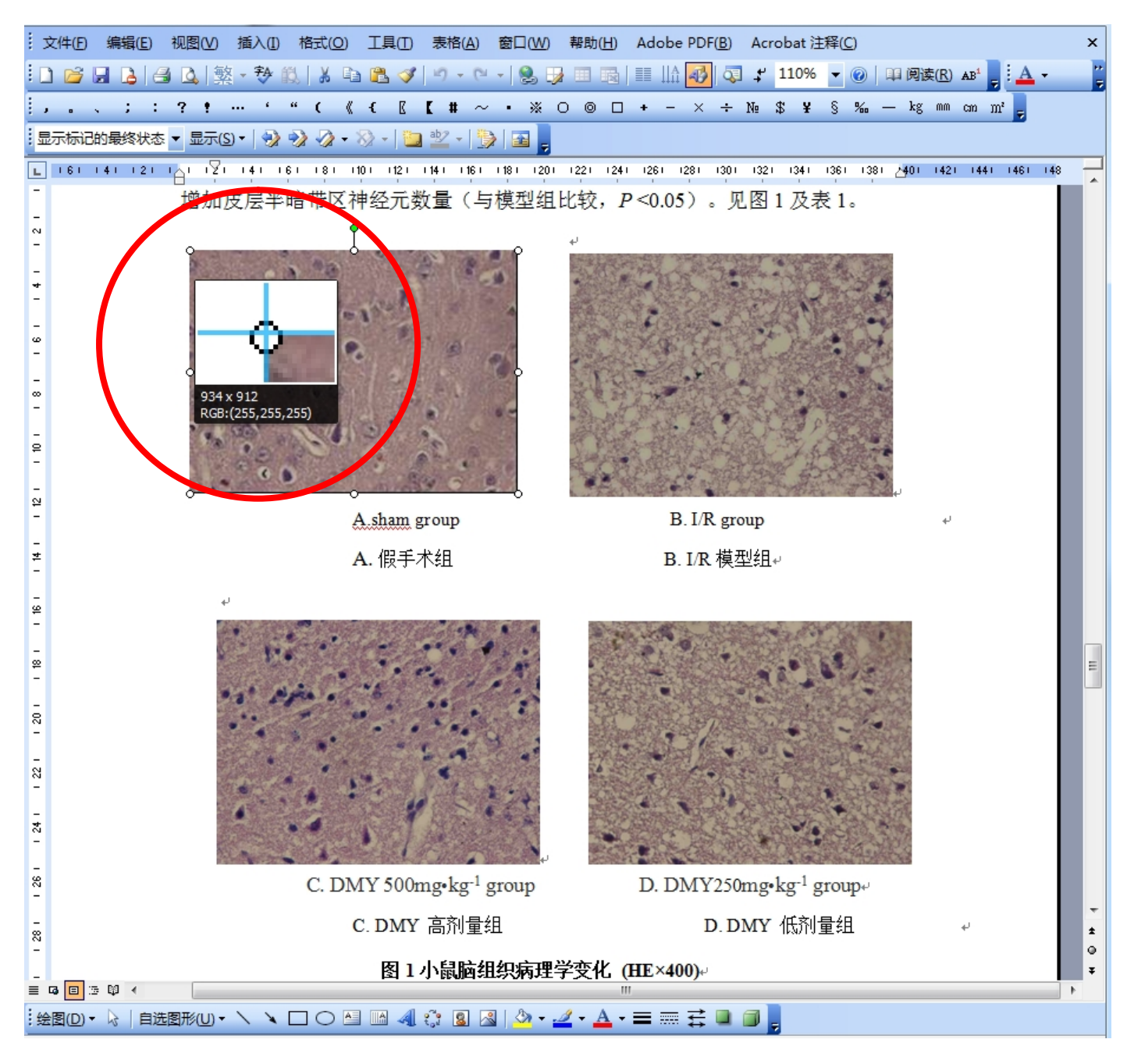

## 用鼠标左键拖动彩色鼠标箭头指示的截图区域,即你要处理的那张图,完

整地选择截图区域,然后系统会弹出一个菜单:

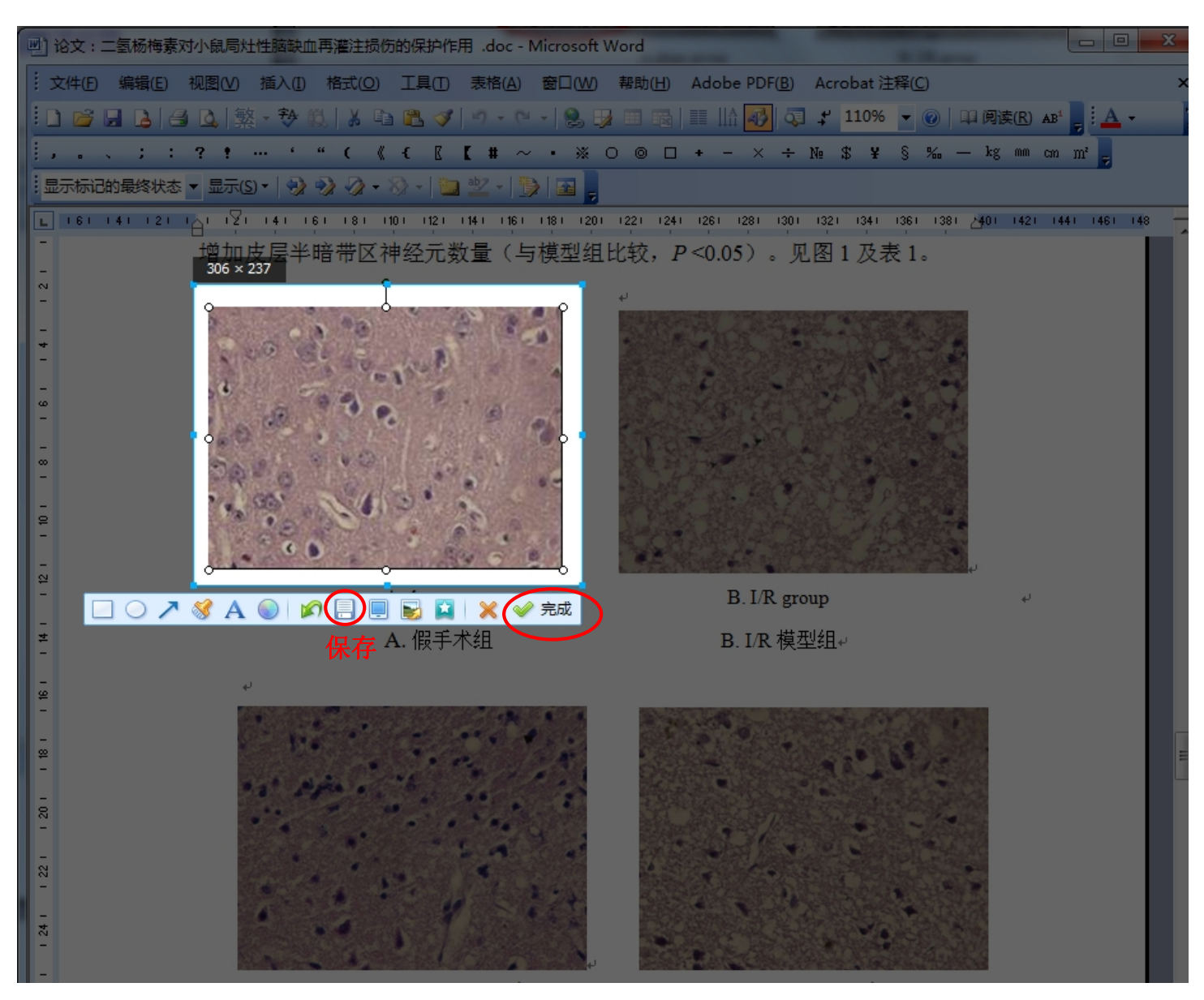

点击"保存"按钮可以把这张压缩图作为文件保存下来,你重新插入 替换原图即可。点击"完成"会把这张图放在剪贴板,你把原图删了, 直接粘贴就可以了。

依次处理所有图片,保存文档即可。